## Advisor APEX: Planned Course Feature

## ADDING PLANNED COURSES

#### There are two ways to add planned courses to a student's audit.

- 1. Adding planned course via the "Planned Course" menu.
  - Click on "Planned Courses" from the top menu. (See Figure 1.)

# Figure 1. Student Exceptions Courses Audits Planned Courses Degree Programs Transfer Evaluations Permissions

• Then click on "Add Planned Course". (See Figure 2.)

| Student | Exceptions | Courses | Audits | Planned Courses      | Degree Programs |  | Transfer Evaluations | Permissions |
|---------|------------|---------|--------|----------------------|-----------------|--|----------------------|-------------|
|         |            |         |        | View Planned Courses |                 |  |                      |             |
|         |            |         |        | Add Planned Courses  |                 |  |                      |             |
|         |            |         |        | Help                 |                 |  |                      |             |

 Next, fill in the year and term that the student will plan to take the course. Fill in the course prefix and number. Remember that 3 character prefixes need 1 space between the prefix and number, and 2 character prefixes need 2 spaces. Enter the number of credits for the course. All other fields are optional. When finished click on "SaveAdd" button. (See Figure 3.)

| Figure 3.      |                |
|----------------|----------------|
|                |                |
| YYYYTT:        | 2010 Fall      |
| Course:        | BIO 315        |
| RCredit:       | 3.0            |
| Grade:         |                |
| Title:         |                |
| Memo           | A              |
| Wento.         | <b></b>        |
| Last Modified: |                |
| By:            |                |
|                | SaveAdd Cancel |

- 2. Adding planned course via the audit's "Course Cart".
  - The second way to add a planned course is inside the audit itself. After running an audit, go to the course cart and add the course in the Course to add: field. Remember that 3 character prefixes need 1 space between the prefix and number, and 2 character prefixes need 2 spaces. (See Figure 4.) This adds the course only to the course cart. Click on the Go button. All other fields are optional.

| Figure 4.    |                       |
|--------------|-----------------------|
| Course Cart  |                       |
| No cou       | irses in cart         |
| Total        | 0.0                   |
| Course to    | add: BIO 315          |
| Add to ca    | art 💌                 |
|              | Go                    |
| Update year, | /terms of all courses |
| 2011-Spring  | Go Go                 |
|              |                       |

• You can also add a course to the course cart from the course description page. Click on the link to a course in a requirement. (See Figure 5.)

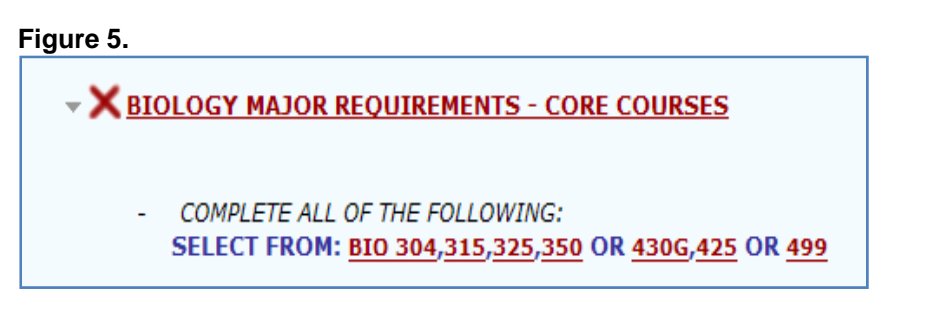

This takes you to the course description from the current UK bulletin. Click Add. (See Figure 6.)

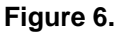

| Would you like | to add the following course to your Course Cart?                                                                                                    |   |
|----------------|----------------------------------------------------------------------------------------------------|---|
| BIO 315        | Add Cancel                                                                                                    |   |
|                | d •                                                                                                    | • |
| 60             | College of Arts and Sciences                                                                                                    |   |
|                | BIO Biology                                                                                                    |   |
|                | BIO 101 WAYS OF DOING BIOLOGY. (1)<br>Through a series of lectures and discussion freshman students will gain a better understanding of the various academic programs in the<br>life sciences across campus. Information will also be provided about research opportunities and career possibilities. Pass fail only. |   |
|                | BIO 102 HUMAN ECOLOGY. (3)<br>A study of the interrelationships of man, populations, space, energy, food, mineral resources and other life on earth. Not for life science<br>majors.                                                                                                    |   |
|                | BIO 103 BASIC IDEAS OF BIOLOGY. (3)<br>Introductory biology. Discussion topics are those relevant to both plants and animals - cell structure and function, molecules important<br>to living things, metabolism, heredity, environment. Not for life science majors.                                                  | • |
|                |                                                                                                    |   |

Now that the course has been added to the course cart we need to make it a planned course. Check the box next to the course, and below in the drop down menu where it says "Add to cart" select "Make courses Planned" (See Figure 7.). Then click Go. The courses that you selected have disappeared and are now planned courses. Close the audit window to run a new audit with the planned courses.

#### Figure 7.

| Course Cart                              |                       |                 |            |  |  |  |  |  |  |
|------------------------------------------|-----------------------|-----------------|------------|--|--|--|--|--|--|
| Course                                   | Term<br>2010-<br>Fall | Credit (<br>3.0 | Grade<br>A |  |  |  |  |  |  |
| Tota                                     | 1                     | 3.0             |            |  |  |  |  |  |  |
| Course to add:                           |                       |                 |            |  |  |  |  |  |  |
| Add to car<br>Add to car                 | Add to cart           |                 |            |  |  |  |  |  |  |
| Make courses Planned<br>Delete from cart |                       |                 |            |  |  |  |  |  |  |
| 2009-Spring                              | 2009-Spring Go        |                 |            |  |  |  |  |  |  |

## **RUNNING AN AUDIT INCLUDING PLANNED COURSES**

1. Click on the "Audits" tab from the top menu. (See Figure 8.)

| F | Figure 8. |            |         |        |                 |                 |                      |             |
|---|-----------|------------|---------|--------|-----------------|-----------------|----------------------|-------------|
| ſ |           |            |         |        |                 |                 |                      |             |
|   | Student   | Exceptions | Courses | Audits | Planned Courses | Degree Programs | Transfer Evaluations | Permissions |
|   |           |            |         |        |                 |                 |                      |             |

2. In the drop menu under "Audits" click on "Request New Audit". (See Figure 9.)

#### Figure 9.

| Student | Exceptions | Courses | Audits            | Planned Cou | rses | Degree Programs | Transfer Evaluations | Permissions |
|---------|------------|---------|-------------------|-------------|------|-----------------|----------------------|-------------|
|         |            |         | View A            | udits       |      |                 |                      |             |
|         |            |         | Request New Audit |             |      |                 |                      |             |
|         |            |         | Heln              |             | hu   | ite             |                      |             |

3. To include all of the planned courses in the audit you now must check the box that reads, "Include Planned Courses". Then click on "Submit a New Audit". (See Figure 10.)

| School Degree Program<br>128079<br>Include Planned Courses: 🔽<br>Exclude IP Courses: 🔽 | Title<br>CI-BA: Communication | Catalog Yea<br>200910 |
|----------------------------------------------------------------------------------------|-------------------------------|-----------------------|
| 128079<br>Include Planned Courses: 🔽<br>Exclude IP Courses: 🗖                          | CI-BA: Communication          | 200910                |
| Include Planned Courses: 🔽<br>Exclude IP Courses: 🔽                                    |                               |                       |
| Exclude IP Courses:                                                                    |                               |                       |
|                                                                                        |                               |                       |
|                                                                                        |                               |                       |
| Run Selected Program:                                                                  |                               |                       |
| chool: - Univ                                                                          | versity of Kentucky           |                       |
| College: Plea                                                                          | se Select a College           | Z                     |
| Najor: Plea                                                                            | se Select a Major             | ~                     |
| Degree/Minor: Plea                                                                     | se Select a Degree            | ~                     |
| egree Options (if applicable): Plea                                                    | se Select an Option           | *                     |
|                                                                                        |                               | _                     |
| atalog Year: 2009                                                                      | Spring                        | ~                     |
| nclude Planned Courses: 🔲                                                              |                               |                       |
| xclude IP Courses:                                                                     |                               |                       |
| Additional Run Options:                                                                |                               |                       |
| Additional Run Options.                                                                |                               |                       |
| Run Type:                                                                              | •                             |                       |
|                                                                                        |                               |                       |

4. The audit is currently processing the student's classes and putting them into the correct requirements. This page might refresh several times before the finished audit appears on the screen. (Approximately 10 to 60 seconds)

5. The audit now appears in the list of completed audits and is ready to view. Note that this list will keep the last ten audits that have been run on any one student with the most current audit on top. Click on "Open Audit" to view the audit for this student. (See Figure 11.)

| APEX Audits Completed for Student Number: JWWEBS1 |                                                                  |              |            |          |                            |  |  |  |
|---------------------------------------------------|------------------------------------------------------------------|--------------|------------|----------|----------------------------|--|--|--|
| Т                                                 | The "Open Audit" Button Opens the Detailed Audit in a New Window |              |            |          |                            |  |  |  |
| Open Audit                                        | Webtitle                                                         | Catalog Year | Run Date   | Run Time | Delete Select/Deselect All |  |  |  |
| Open Audit                                        | CI-BA: Communication                                             | 200910       | 2009-02-20 | 13:55:49 | Select for Deletion        |  |  |  |
|                                                   |                                                                  |              |            |          | Delete Select/Deselect All |  |  |  |

## HOW TO VIEW and/or DELETE PLANNED COURSES

1. To view a planned course go to the "View Planned Courses" option under the Planned Courses Menu. (See Figure 12.)

## Figure 12.

| Student | Exceptions | Courses | Audits | Planned Courses     | Degre | ee Programs | Transfer Evaluations | Permissions |
|---------|------------|---------|--------|---------------------|-------|-------------|----------------------|-------------|
|         |            |         |        | View Planned Cou    | irses |             |                      |             |
|         |            |         |        | Add Planned Courses |       |             |                      |             |
|         |            |         |        | Help                |       |             |                      |             |

2. To delete the planned course go to the rightmost column, check the courses that you would like to delete, then click on Delete Courses. (See Figure 13.)

### Figure 13.

| Planned                 |                |                 |                              |       |       |                     |
|-------------------------|----------------|-----------------|------------------------------|-------|-------|---------------------|
| Student Number: JWWEBS1 |                |                 | Student Name: STUDENT, JASON |       |       |                     |
| Select Course Year: All |                |                 |                              |       |       |                     |
| Course Year             | Course Number  | Course Sequence | Credit                       | Grade | Title | Delete Courses      |
| 200930                  | <u>BIO 315</u> | 001             | 3.00000                      | А     |       | Select for Deletion |
|                         |                |                 |                              |       |       | Delete Courses      |